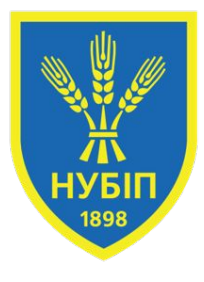

## Лекція 11. Створення веб застосунку за допомогою фреймворку Django

Лектор – доцент, кандидат фізико-математичних наук Кириченко Віктор Вікторович

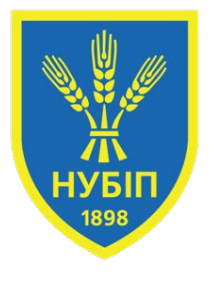

## ПЛАН ЛЕКЦІЇ

- 1. Встановлення та основні поняття Django. Створення та структура проекту.
- 2. Створення застосунку Django. Відстежування URL адрес. Вивід тексту на сайт.
- 3. Розробка моделей. Проведення міграцій. Панель адміністратора. Отримання та вивід даних із БД.

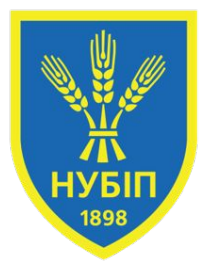

Встановлення Django:

Для встановлення Django, скористайтеся командою:

pip install django

Перевірка версії:

django-admin --version

Щоб створити новий проект Django, використовується команда:

django-admin startproject myproject

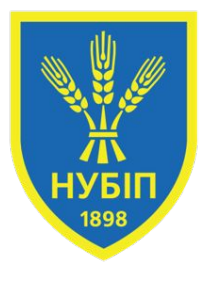

Структура файлів проекту, включаючи:

manage.py — утиліта для керування проектом.

Директорії проекту з файлами налаштувань (наприклад, settings.py, urls.py, wsgi.py).

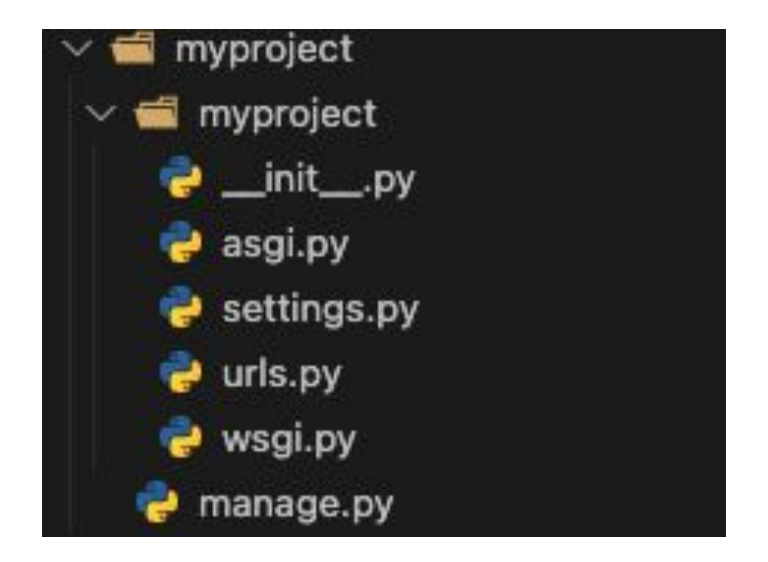

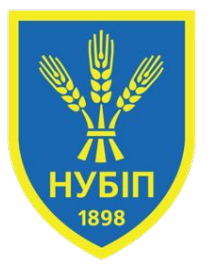

Для створення застосунку в рамках проекту використовується команда:

python manage.py startapp myapp Ця команда створює основну структуру для застосунку:

myapp/

| initpy    | 🗸 📹 myapp      |
|-----------|----------------|
| admin.py  | > 📹 migrations |
| apps.py   | admin.py       |
| models.py | 🌏 apps.py      |
| tests.py  | e models.py    |
| views.py  | 👌 views.py     |

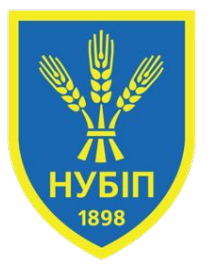

Для створення застосунку в рамках проекту використовується команда:

python manage.py startapp myapp Ця команда створює основну структуру для застосунку:

myapp/

| initpy    | 🗸 📹 myapp      |
|-----------|----------------|
| admin.py  | > 📹 migrations |
| apps.py   | admin.py       |
| models.py | 🌏 apps.py      |
| tests.py  | e models.py    |
| views.py  | 👌 views.py     |

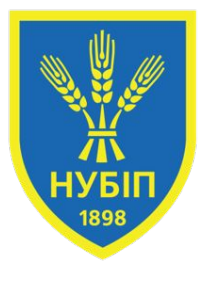

Після створення нового проекту, перед запуском потрібно виконати міграцію БД:

python manage.py migrate

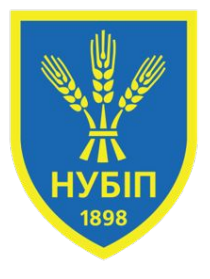

Для запуску застосунку використовується команда:

python manage.py runserver

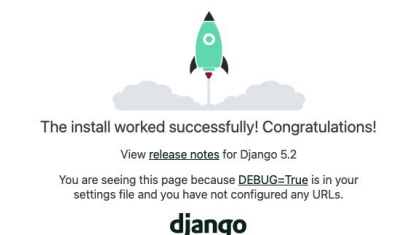

Django Documentation Topics, references, & how-to's (>) Tutorial: A Polling App Get started with Django Biango Community Connect, get help, or contribute

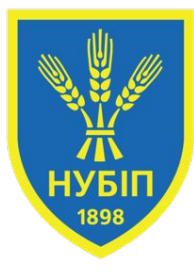

В myapp/views.py додамо нове відображення з назвою home

from django.http import HttpResponse

from django.shortcuts import render

# Create your views here.

```
def home(request):
```

return HttpResponse("Hello, Django!")

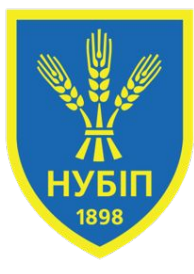

Налаштуємо раутинг для стовренного додатку.

В туарр потрібно створити файл <u>urls.py</u>

```
myapp/urls.py
from django.urls import path
from . import views
urlpatterns = [
    path('', views.home, name='home'),
]
```

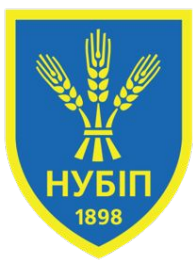

В myproject у файл settings.py додамо myapp до INSTALLED\_APPS

```
INSTALLED_APPS = [
    'django.contrib.admin',
    'django.contrib.auth',
    'django.contrib.contenttypes',
    'django.contrib.sessions',
    'django.contrib.messages',
    'django.contrib.staticfiles',
    'myapp', # Add your app here
```

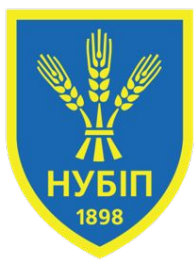

В myproject у файл urls.py підключаємо urls з myapp

```
myproject/urls.py
```

```
from django.contrib import admin
```

from django.urls import include, path

```
urlpatterns = [
```

```
path('admin/', admin.site.urls),
path('', include('myapp.urls'))
```

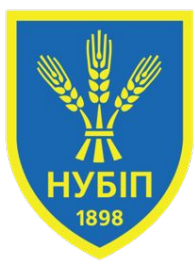

Для запуску застосунку використовується команда:

python manage.py runserver

Тепер у браузері відображається відображення home.

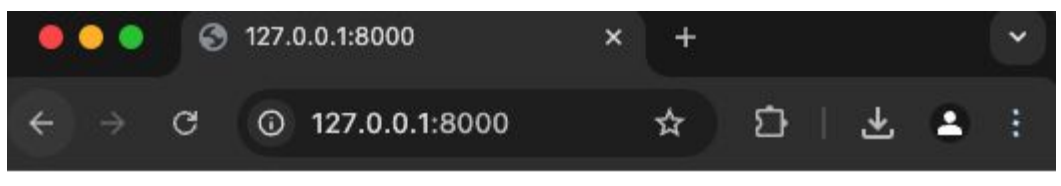

Hello, Django!

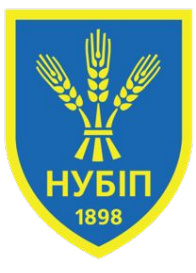

Для відображення HTML сторінки використовується templates та функція render.

Потрібно створити папку myapp/templates і файл myapp/templates/home.html з довільним HTML кодом.

```
<h1>
Hello, world!
</h1>
<style>
h1 {
color: blue;
}
</style>
```

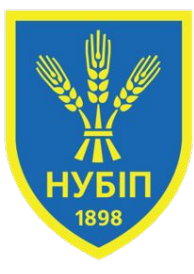

Для відображення HTML сторінки використовується templates та функція render.

В myapp/views.py замінити HttpResponse на функцію render

from django.http import HttpResponse
from django.shortcuts import render

```
# Create your views here.
```

```
def home(request):
```

```
return render(request, 'home.html')
```

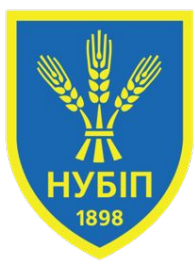

Для запуску застосунку використовується команда:

python manage.py runserver

Тепер у браузері відображається відображення home.

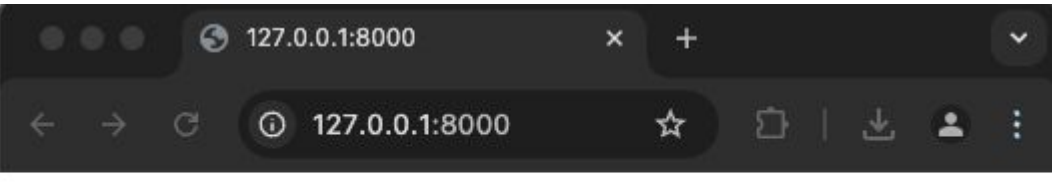

Hello, world!

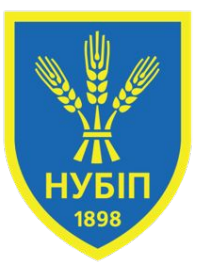

Міграція баз даних (БД) - це процес переміщення даних та структури бази даних з одного середовища або системи у інше. Цей процес може включати в себе різні аспекти, такі як:

- Переміщення даних
- Переміщення схеми
- Актуалізація даних
- Тестування та верифікація

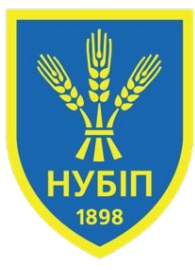

У Django, моделі відповідають за структуру бази даних. Вони визначають таблиці та зв'язки між ними.

from django.db import models

class Post(models.Model):

```
title = models.CharField(max length=100)
```

```
content = models.TextField()
```

```
def str (self):
```

return self.title

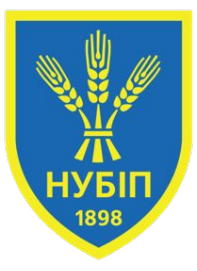

Для отримання даних з бази даних у Django використовується ORM (Object-Relational Mapping).

```
from .models import Post

def home(request):
    posts = Post.objects.all()
    return render(request, 'home.html', {'posts': posts})
```

У шаблоні home.html можна вивести дані:

```
    {% for post in posts %}
        {% for post in posts %}
        {{ post.title }}
        {% endfor %}
```

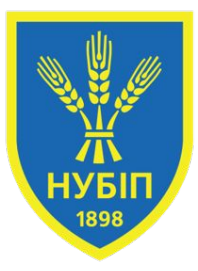

Міграції використовуються для створення або оновлення таблиць в базі даних, коли змінюються моделі.

Для створення міграцій:

python manage.py makemigrations

Для застосування міграцій:

python manage.py migrate

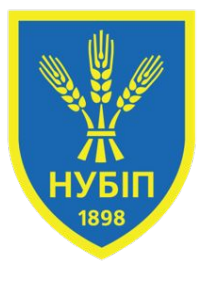

## **ДЯКУЮ ЗА УВАГУ**